@-Sidif

Módulo

# Gestión de Gastos en e-Sidif

# Comprobante de Modificación de Compromiso

## Incremento de Compromiso

## CMC - IC

### Guía de Ayuda para el Usuario

PRINCIPALES FUNCIONES OPERATIVAS DE USO

#### Comprobante de incremento de Compromiso (CMC – IC).

El Comprobante de Incremento de Compromiso tiene como objetivo poder aumentar el saldo de un comprobante de compromiso en el sistema e-Sidif.

El Comprobante de incremento de Compromiso tiene definidos dos subtipos:

**Incremento de Compromiso por Variación de Gestión (CMC IC – VG):** Se utiliza cuando debo incrementar el saldo del comprobante para poder devengar un gasto en los términos y condiciones fijadas para esa etapa del gasto.

Incremento de Compromiso por Diferencia de Cambio (CMC IC – DC): se utiliza el comprobantes gestionados en moneda distinta a la de curso legal (pesos), cuando debo incrementar el saldo en moneda de curso legal del comprobante para poder devengar un gasto, pero no varía el stock de moneda de origen (o sea, las divisas).

Ajusta los pesos por aumento en el tipo de cambio de la moneda de operación.

Esta funcionalidad está definida para las siguientes gestiones:

 Gestiones de Gastos (comprobantes AADMIN/CCARGO/AATR/AAGF): Incremento de Compromiso por Variación de Gestión (CMC IC – VG) Incremento de Compromiso por Diferencia de Cambio (CMC IC – DC)

**Gestiones de Sistemas Externos (COMPRAR / CONTRATAR)** Incremento de Compromiso por Diferencia de Cambio (CMC IC – DC)

### Incremento de Compromiso por Variación de Gestión (CMC IC – VG) en Gestiones de Gastos (comprobantes AADMIN/CCARGO/AATR/AAGF):

Desde el comprobante que se necesita incrementar en foco (para el ejemplo, AADMIN), con el botón derecho del mouse, o desde el menú entidad, aparecen las opciones de "Incrementar por variación de gestión" e "Incrementar por Diferencia de Cambio" (esta última opción aparece si el comprobante se gestionó en divisas).

| eSidif - Versión D28_11_2RC1                                  | ES Spanish (Argentina)                       | 😯 Help | =                 |           |                      |           |                           |                   |
|---------------------------------------------------------------|----------------------------------------------|--------|-------------------|-----------|----------------------|-----------|---------------------------|-------------------|
| Archivo Edición Entidad Herramientas Consultas y Reportes Seg | eguridad Ventana Ayuda                       |        |                   |           |                      |           |                           |                   |
| 🗅 🔍 🔛 😂 🌌                                                     |                                              |        |                   |           |                      |           |                           |                   |
| AADMIN-2018-[328]-8 AADMIN-2018-[328]-14 🕃                    |                                              |        |                   |           |                      |           |                           |                   |
| PT                                                            | Nec 1015 222                                 | 00     |                   | Cartific  | WC.                  | _         |                           |                   |
| Etd. de Proceso SAF 328 Ministerio de Energía y Mineria       | NRO, SIDIE 353                               | 09     |                   | destion t | 015                  | _         |                           |                   |
| er etd. Emisora   SAF   526   Ministerio de Energia y Minena  | Id. Cpte. AA                                 | DMIN   | 2018 14           | Estado /  | Autorizado           |           |                           |                   |
| S Información Adicional                                       |                                              |        |                   |           |                      |           |                           |                   |
| 🖹 Cabecera 🖹 Detalle Presupuestario                           |                                              |        |                   |           |                      |           |                           |                   |
| Identificador del Trámite                                     | Comprobantes Relacionados                    |        | Documento Resp    | aldatorio |                      |           | Fechas                    |                   |
| 🗖 Informa Id. de Tramite                                      | Informacion De Gestión                       |        | Tipo              |           |                      |           | <br>Fecha del Comprobante | 24/05/2018        |
| Etd. Emisora                                                  | Informacion Adicional                        |        | Número            |           |                      |           | <br>                      | 24/05/2019 10:24  |
| Tipo                                                          | -<br>Imprimir Entidad                        |        | Circuitate -      |           |                      |           | Fecha de Registro         | 24/05/2010 15:54: |
|                                                               |                                              |        | ejercicio j       |           |                      |           | Período de Impacto        | J                 |
|                                                               | Generar Factura                              |        |                   |           |                      |           |                           |                   |
| Año J C                                                       | Generar Documento Liquidable                 |        |                   |           |                      |           |                           |                   |
| Comprobante Origen Unico                                      | Generar Documento de Obligaciones Judiciales |        |                   |           |                      |           |                           |                   |
| Etd. Emisora                                                  |                                              |        | Id. del Beneficia | io CUI I  | 0-50001091-2         |           |                           |                   |
| Identificación                                                | Ir a Innibiciones                            |        | Beneficiario      | 1036      | BANCO DE LA NACION A | ARGENTINA |                           |                   |
|                                                               |                                              |        | benenetatio       | 12000     |                      |           |                           |                   |
|                                                               | Desafectar por Variación de Gestión          |        |                   |           |                      |           |                           |                   |
|                                                               | Increased and Differenciade Cambin           |        |                   |           |                      |           |                           |                   |
|                                                               |                                              |        |                   |           |                      |           |                           |                   |
|                                                               | Incrementar por Variación de Gestión         |        |                   |           |                      |           |                           |                   |
|                                                               | Corregir                                     |        |                   |           |                      |           |                           |                   |
| 1                                                             | Traspasar a Ejercicio Vigente                |        |                   |           |                      |           |                           |                   |
| Cod. Validación LOvS                                          | Coniar Comprobanto                           |        |                   |           |                      |           |                           |                   |
|                                                               | copial comprovance                           |        |                   |           |                      |           |                           |                   |
|                                                               | Fileseen Califa                              |        |                   |           |                      |           |                           |                   |

#### Guía de Ayuda para el usuario – Comprobante de Modificación de Compromiso – Incremento de Compromiso (CMC-IC) Módulo Gastos *e-sidif*

Elegida la opción se abre el editor del CMC IC (VG). Se debe completar la fecha de comprobante e importe de cabecera (obligatorio), Id\_trámite, doc. respaldatorio, observaciones son campos opcionales.

| 0            | AADMIN-2018-[328]-8 AADMIN-2018-[328]-14                |               |                     |                                   |        |                       |
|--------------|---------------------------------------------------------|---------------|---------------------|-----------------------------------|--------|-----------------------|
| <del>و</del> | Etd. de Proceso SAF 328 Ministerio de Energía y Minería | Nro. SIDIF    |                     |                                   |        |                       |
| Ð            | Etd. Emisora SAF 328 Ministerio de Energía y Minería    | Id. Cote. CMC | 2018                | Estado Inicial                    |        |                       |
| 0            | ▼ Información del Registro                              | ,             | ,                   |                                   |        |                       |
|              |                                                         |               |                     |                                   |        |                       |
|              | Tino de Registro IC Incremento de Compromizo            | SubTino de Re | nirtro VG Varia     | ión de Gertión                    | Tipo d | e Ingrero Manual      |
|              | npo de registo pre paretentento de compromiso           | Subtipo de Re | divide 1 to 1 to 10 |                                   | npo u  | chigreso jimandar     |
|              | Cabecera IDetalle Presupuestario                        |               |                     |                                   |        |                       |
|              | Identificador del Trámite                               |               | Documento Resp      | aldatorio                         |        | Fechas                |
|              | 🗖 Informa Id. de Tramite                                |               | Tipo                |                                   |        | Fecha del Comprobante |
|              | Etd. Emisora                                            |               | Número              | ,                                 |        | 5 1 1 2 1             |
|              | Tipo                                                    |               | Fiercicio           |                                   |        | Fecha de Registro     |
|              | Identificación                                          |               | .,                  |                                   |        | Período de Impacto    |
|              | Año                                                     |               |                     |                                   |        |                       |
|              |                                                         |               |                     |                                   |        |                       |
|              | Etd. Emisora Cont. 200 Ministrala da Casaría Minaría    |               |                     |                                   |        |                       |
|              | Maniferencia SAF 528 Ministerio de chergia y Mineria    |               | Id. del Beneficia   | io CUI 30-50001091-2              |        |                       |
|              | Identificación 2018 AADN 14                             |               | Beneficiario        | 1036 BANCO DE LA NACION ARGENTINA |        |                       |
|              | Nro. SIDIF 33389                                        |               |                     |                                   |        |                       |
|              |                                                         |               |                     |                                   |        |                       |
|              |                                                         |               |                     |                                   |        |                       |
|              |                                                         |               |                     |                                   |        |                       |
|              | Constant Difference                                     |               |                     |                                   |        |                       |
|              | Etd Emisora                                             |               |                     |                                   |        |                       |
|              |                                                         |               |                     |                                   |        |                       |
|              | identificación                                          |               |                     |                                   |        |                       |
|              | Nro. SIDIF                                              |               |                     |                                   |        |                       |
|              |                                                         |               |                     |                                   |        |                       |
|              |                                                         |               |                     |                                   |        |                       |
|              |                                                         |               |                     |                                   |        |                       |
|              | Observationes                                           |               | Monoda do la ca     | anaile                            |        | Importer              |
|              | Observationes                                           |               | Moneda              |                                   |        | Total Moneda Origen   |
|              |                                                         |               | Time California     | an Travenorimo                    |        | Total Moneda Origen   |
|              |                                                         |               | Tipo Cotización     |                                   |        |                       |
|              |                                                         |               | Fecha               |                                   |        |                       |
|              |                                                         |               | Cotización          |                                   | 1,00   |                       |
|              |                                                         |               |                     |                                   |        |                       |

En la solapa detalle presupuestario, desde el menú entidad o con el botón derecho del mouse sobre la grilla de datos, aparecerá la opción "importar imputaciones del Comprobante de Origen"

| 0   | eSic | lif - Versión     | D28_11_2         | RC1            |        |                    |           |           |          |                       |               | ES Spanish (Arg | entina) | 😢 Н  | elp 📮    |       |               |         |            |
|-----|------|-------------------|------------------|----------------|--------|--------------------|-----------|-----------|----------|-----------------------|---------------|-----------------|---------|------|----------|-------|---------------|---------|------------|
| Arc | hiv  | o <u>E</u> dición | Enti <u>d</u> ad | <u>H</u> erran | nienta | s <u>C</u> onsulta | s y Rep   | ortes     | Segurida | id <u>V</u> entana Ay | r <u>u</u> da |                 |         |      |          |       |               |         |            |
|     | Q    | <b>L</b> 🗄        | 2                |                |        |                    |           |           |          |                       |               |                 |         |      |          |       |               |         |            |
| 8   | 8    | AADMIN-2          | 018-[328]-       | 8 🖻            | AADN   | /IN-2018-[32       | 8]-14     |           | *CMC 8   | 3                     |               |                 |         |      |          |       |               |         |            |
| 暍   | E    | td. de Proc       | eso SAF          | 328            | Minist | terio de Ener      | gía y M   | linería   |          |                       |               | Nro. SID        | IF      |      |          |       | _             |         |            |
| 8   | E    | td. Emisora       | SAF              | 328            | Minist | terio de Ener      | gía y N   | linería   |          |                       |               | Id. Cpte.       | CMC     |      | 2018     |       | Estado        | Inicial |            |
|     | •    | Informació        | in del Regi      | stro           |        |                    |           |           |          |                       |               |                 |         |      |          |       |               |         |            |
|     |      |                   |                  |                |        |                    |           |           |          |                       |               |                 |         |      |          |       |               |         |            |
|     |      | Tipo de Re        | gistro IC        | Incren         | nento  | de Compror         | niso      |           |          |                       |               |                 | SubTip  | o de | Registro | VG Va | riación de Ge | stión   |            |
|     |      |                   | D-4-11- D-       |                |        |                    |           |           |          |                       |               |                 |         |      |          |       |               |         |            |
|     | -    | Cabecera          | Detaile Pr       | esupuesta      | rio    |                    |           |           |          |                       |               |                 |         |      |          |       |               |         |            |
|     |      | Solici            | tud              |                | ]      | Institución        | SAF       | Ejer      | UD       | AProgramáti           | UG            | OGasto          | FFin    | М    | EDest.   | PEX   | SIGADE        | RECAC   | Importe MO |
|     |      |                   |                  |                |        | Imprim             | ir Grilla | 3         |          |                       |               |                 |         | -    |          |       |               |         |            |
|     |      |                   |                  |                |        | Elimina            | r selec   | cionado   |          |                       | Contro        | ol+Alt+E        |         | -    |          |       |               |         |            |
|     |      |                   |                  |                |        | Import             | ar impu   | utacione  | s del Co | mprobante Origer      | n             |                 |         |      |          |       |               |         |            |
|     |      |                   |                  |                |        | Tr a DEX           | ,         |           |          |                       |               |                 |         |      |          |       |               |         |            |
|     |      |                   |                  |                |        | 🔍 Ir a SIG         | ADE       |           |          |                       |               | -               |         |      |          |       |               |         |            |
|     |      |                   |                  |                |        | 🗟 Ir a REC         | AC        |           |          |                       |               |                 |         |      |          |       |               |         |            |
|     |      |                   |                  |                |        | 🔦 Ir a Esta        | do Cré    | idito y C | uota     |                       |               |                 |         |      |          |       |               |         |            |
|     |      |                   |                  |                |        |                    |           |           |          |                       |               |                 |         |      |          |       |               |         |            |

V I

Se eligen las imputaciones y se acepta

|   | iportai imputaciones de c | Joinibio | bantes de Co | mprom | 150 |             |    |         |      |   |   |          | (         | ( |
|---|---------------------------|----------|--------------|-------|-----|-------------|----|---------|------|---|---|----------|-----------|---|
|   |                           |          |              |       |     |             |    |         |      |   |   |          |           |   |
|   |                           |          |              |       |     |             |    |         |      |   | _ |          |           |   |
|   | Cpte. Compromiso          | Ejer     | Institución  | SAF   | UD  | AProgramáti | UG | OGasto  | FFin | M |   | Saldo MO | Saldo MCL |   |
|   | AADMIN-2018-[328]         | 2018     | 58.0.0       | 328   | 328 | 1.0.0.1.0   | 2  | 2.1.1.0 | 1.1  | 1 |   | 600,00   | 600,00    |   |
| 1 |                           |          |              |       |     |             |    |         |      |   |   |          |           |   |
|   |                           |          |              |       |     |             |    |         |      |   |   |          |           |   |
|   |                           |          |              |       |     |             |    |         |      |   |   |          |           |   |
|   |                           |          |              |       |     |             |    |         |      |   |   |          |           |   |
|   |                           |          |              |       |     |             |    |         |      |   |   |          |           |   |
|   |                           |          |              |       |     |             |    |         |      |   |   |          |           |   |
|   |                           |          |              |       |     |             |    |         |      |   |   |          |           |   |
|   |                           |          |              |       |     |             |    |         |      |   |   |          |           |   |
|   |                           |          |              |       |     |             |    |         |      |   |   |          |           |   |
|   |                           |          |              |       |     |             |    |         |      |   |   |          |           |   |

Guía de Ayuda para el usuario – Comprobante de Modificación de Compromiso – Incremento de Compromiso (CMC-IC) Módulo Gastos *e-sidif* 

Se deben incorporar el importe a incrementar de cada imputación. Verificar este monto, ya que de no modificarlo con el importe a incrementar, el sistema propone un incremento por el monto de la imputación original importada.

|     | 1                                                                  |                            |         |                     | 1                   |    | C              | ,       |        | 1        |        |                   |            |  |
|-----|--------------------------------------------------------------------|----------------------------|---------|---------------------|---------------------|----|----------------|---------|--------|----------|--------|-------------------|------------|--|
| 2   | eSidif - Versión D28_11_2RC1                                       |                            |         |                     |                     | ES | Spanish (Argen | tina) ( | 😧 He   | lp 📮     |        |                   |            |  |
| Are | chivo <u>E</u> dición Enti <u>d</u> ad <u>H</u> erramienta         | as <u>C</u> onsultas y Rep | ortes S | eguridad <u>V</u> e | ntana Ay <u>u</u> d | a  |                |         |        |          |        |                   |            |  |
|     | ) 🔍 🔡 🗁 🌌                                                          |                            |         |                     |                     |    |                |         |        |          |        |                   |            |  |
| 8   | 🖹 AADMIN-2018-[328]-8 🛛 🖹 AADI                                     | MIN-2018-[328]-14          | 1       | смс 🛿 📃             |                     |    |                |         |        |          |        |                   |            |  |
| ٩a  | Etd. de Proceso SAF 328 Minis                                      | sterio de Energía y M      | inería  |                     |                     |    | Nro. SIDIF     |         |        |          |        |                   |            |  |
| 8   | Etd. Emisora SAF 328 Minis                                         | sterio de Energía y M      | inería  |                     |                     | _[ | Id. Cpte.      | CMC     |        | 2018     |        | Estado Inicial    |            |  |
| 2   | ➡ Información del Registro                                         |                            |         |                     |                     |    |                |         |        |          |        |                   |            |  |
|     | Tipo de Registro IC Incremento<br>Cabecera IDetalle Presupuestario | o de Compromiso            |         |                     |                     |    |                | SubTipe | o de F | Registro | VG Var | iación de Gestión |            |  |
|     | Solicitud                                                          | Institución SAF            | Ejer    | UD APro             | ogramáti L          | JG | OGasto         | FFin    | М      | EDest.   | PEX    | SIGADE            | Importe MO |  |
|     |                                                                    | 58.0.0 328                 | 2018    | 328 1.0.0           | .1.0 2              |    | 2.1.1.0        | 1.1     | 1      |          |        |                   | 35,00      |  |
|     |                                                                    |                            |         |                     |                     |    |                |         |        |          |        |                   |            |  |

Con la primer guarda efectuada con el ícono 🖾 "disquete", el comprobante pasa de estado "inicial" a estado ingresado borrador, y el e-Sidif le asigna numero.

Se debe transicionar el resto de los estados hasta que adopte estado definitivo, que es el "autorizado".

Cuando el CMC IC se autoriza, actualiza el importe vigente del comprobante de compromiso por el monto de aumento gestionado.

### Incremento de Compromiso por Diferencia de Cambio (CMC IC – DC) Gestiones de Sistemas Externos (COMPRAR / CONTRATAR)

Desde el comprobante que se necesita incrementar en foco (para el ejemplo, OCC), o desde el resultado de búsqueda, con el botón derecho del mouse, o desde el menú entidad, aparece la opción de "Incrementar por diferencia de cambio"(siempre que el comprobante se haya gestionado en divisas).

Aplicada la opcion, el e-Sidif abre el editor del CMC IC (DC). Se debe completar la fecha de comprobante e importe de cabecera (obligatorio), Id\_trámite, doc. respaldatorio y observaciones son campos opcionales y editables.

Guía de Ayuda para el usuario – Comprobante de Modificación de Compromiso – Incremento de Compromiso (CMC-IC)

### Módulo Gastos e-sidif

| Sidif - Versión D28_11_2RC1                                                       |                                                                          | _ 6 X                                 |
|-----------------------------------------------------------------------------------|--------------------------------------------------------------------------|---------------------------------------|
| Archivo Edición Entigad ∐erramientas ⊆onsultas y Reportes Seguridad ⊻entana Ayuda |                                                                          |                                       |
|                                                                                   |                                                                          | E 😵 🧐                                 |
|                                                                                   |                                                                          | - 6                                   |
| Etd. de Proceso SAF 623 Servicio Nacional de Sanidad y Calidad Agroalimentaria    | Nro. SIDIF 16724                                                         |                                       |
| Etd. Emisora SAF 623 Servicio Nacional de Sanidad y Calidad Agroalimentaria       | d. Cpte. CMC 2018 263 Estado Autorizado                                  | -                                     |
| <ul> <li>Información del Registro</li> </ul>                                      |                                                                          |                                       |
| Tipo de Registro IC Incremento de Compromiso SubTipo                              | e Registro DC Diferencia de Cambio                                       | Tipo de Ingreso Manual                |
| 🖻 Cabecera 🗎 Detalle Presupuestario                                               |                                                                          |                                       |
| Identificador del Trámite                                                         | Documento Respaldatorio                                                  | Fechas                                |
| Informe Id. de Tremite                                                            | Tipo EXP Expediente                                                      | Fecha del Comprobante 15/06/2018      |
| Etd. Emisora                                                                      |                                                                          | Fecha de Registro 15/06/2018 16:59:35 |
| Tipo                                                                              | Ejercicio 2018                                                           | Periodo de Impacto                    |
| Identificación                                                                    | _                                                                        |                                       |
| Ano Consultat Olive                                                               |                                                                          |                                       |
| Etd. Emisora SAE 623 Servicio Nacional de Sanidad y Calidad Annalimentaria        |                                                                          |                                       |
| Identificación 2018 OCC 1039                                                      | Id. del Beneficiario   CUI   30-50001091-2                               |                                       |
| Nro. SIDIF 16722                                                                  | Benerciano 11030 I BANCO DE LA NACIÓN ARGENTINA                          |                                       |
|                                                                                   |                                                                          |                                       |
| Comprobante Relacionado                                                           |                                                                          |                                       |
| Identificación                                                                    | 2                                                                        |                                       |
| Net CDIE                                                                          |                                                                          |                                       |
| NO. SOF                                                                           |                                                                          |                                       |
| Diservaciones                                                                     | Moneda de la operación                                                   | Importes                              |
| PRUEBA: IMPUTACION DUPLICADA. LORE.                                               | Moneda ARP PESO ARGENTINO                                                | Total Moneda Origen 60,00             |
|                                                                                   | Tipo Cotización                                                          |                                       |
|                                                                                   | Fecha _/_/                                                               |                                       |
|                                                                                   | Cotización                                                               | 1,00                                  |
|                                                                                   |                                                                          |                                       |
|                                                                                   | DNI20130000 - USUARIO COMPRAS - 15/06/2018 16:17 - Acceso anterior: 14/0 | 16/2018 12:04 10514 do 14/244 107     |
|                                                                                   | 0142020000 0001110 00111010 - 10/00/2010 2017 - Acceso ancenon 24/0      | TOOM OF TANK                          |

En la solapa detalle presupuestario, desde el menú entidad o con el botón derecho del mouse sobre la grilla de datos, aparecerá la opción "importar imputaciones del Comprobante de Origen". De esta grilla, se eligen las imputaciones y se acepta. Efectuado, se debe indicar el importe en moneda de origen de cada imputacion por el cual se incrementará la OCC.

| 2   | eSic | if - \   | /ersión D28_11_2RC1                       |                       |          |          |          |                      |             |                  |       |      |             |        |               |       |            |                |
|-----|------|----------|-------------------------------------------|-----------------------|----------|----------|----------|----------------------|-------------|------------------|-------|------|-------------|--------|---------------|-------|------------|----------------|
| Arc | hiv  | <u> </u> | dición Enti <u>d</u> ad <u>H</u> erramier | ntas <u>C</u> onsulta | s y Rep  | ortes    | Segurida | d <u>V</u> entana Ay | <u>u</u> da |                  |       |      |             |        |               |       |            |                |
|     | Q    | . 6      | 1 🕒 📓                                     |                       |          |          |          |                      |             |                  |       |      |             |        |               |       |            |                |
| 8   | 8    | смо      | -2018-[623]-263 🔀 🗎 OCC                   | -2018-[623]-10        | 39       |          |          |                      |             |                  |       |      |             |        |               |       |            |                |
| ٩a  | E    | td. d    | e Proceso SAF 623 Ser                     | vicio Nacional d      | de Sanio | dad y Ca | lidad Ag | roalimentaria        |             | Nro. SIDIF       | 16724 |      |             |        |               |       |            |                |
|     | E    | td. E    | misora SAF 623 Ser                        | vicio Nacional o      | de Sanio | dad y Ca | lidad Ag | roalimentaria        |             | ··· Id. Cpte.    | CMC   |      | 2018        | 263    | Estado Autori | zado  |            |                |
|     | -    | Info     | rmación del Registro                      |                       |          |          |          |                      |             |                  |       |      |             |        |               |       |            |                |
|     |      |          |                                           |                       |          |          |          |                      |             |                  |       |      |             |        |               |       |            |                |
|     |      | Tipo     | de Registro IC Incremen                   | ito de Compror        | niso     |          |          |                      | Sub         | Tipo de Registro | DC    | Dife | rencia de l | Cambio |               |       | Tipo de    | Ingreso Manual |
|     |      |          |                                           |                       |          |          |          |                      |             |                  |       |      |             |        |               |       |            |                |
|     | E    | B Ca     | abecera 🗎 Detalle Presupue                | stario                |          |          |          |                      |             |                  |       |      |             |        |               |       |            |                |
|     | ſ    | Þ        | Solicitud                                 | Institución           | SAF      | Ejer     | UD       | AProgramáti          | UG          | OGasto           | FFin  | м    | EDest.      | PEX    | SIGADE        | RECAC | Importe MO |                |
|     |      | Þ        | SCO-2018-[623]-1032                       | 52.0.623              | 623      | 2018     | 623      | 1.0.0.2.0            | 2           | 2.5.1.0          | 1.1   | 1    |             |        |               |       | 60,00      |                |
|     |      |          |                                           |                       |          |          |          |                      |             |                  |       |      |             |        |               |       |            |                |

Con la primer guarda efectuada con el ícono 🗊 "disquete", el comprobante pasa de estado "inicial" a estado ingresado borrador, y el e-Sidif le asigna numero.

Se debe transicionar el resto de los estados hasta que adopte estado definitivo, que es el "autorizado".

Cuando el CMC IC se autoriza, actualiza el importe vigente en Moneda de Curso Legal del comprobante de compromiso por el monto de aumento gestionado.

Resultado del CMC IC en la Orden de Compra Cerrada (OCC) Solapa cabecera Guía de Ayuda para el usuario – Comprobante de Modificación de Compromiso – Incremento de Compromiso (CMC-IC)

### Módulo Gastos e-sidif

| Ø eSidif - Versión D28_11_2RC1                                                                                               |                                                                              | _ 8 X  |
|----------------------------------------------------------------------------------------------------|------------------------------------------------------------------------------|--------|
| Archivo Edición Entigad ∐erramientas ⊆onsultas y Reportes Seguridad ⊻entana Ayuda                                            |                                                                              |        |
|                                                                                                    |                                                                              | 🖹 🧟 🚳  |
| ©                                                                                                    |                                                                              | - 0    |
| YG         Etd. Emisora         SAF         623         Servicio Nacional de Sanidad y Calidad Agroalimentaria         Id. C | pte. OCC 2018 1039 Estado Perfeccionado                                      | -      |
| ✓ Más Datos                                                                                                    |                                                                              |        |
|                                                                                                    |                                                                              |        |
| Contratación                                                                                                    |                                                                              |        |
| Id. Comprobante COMPR.AR 623-00001039-OCC18                                                                                  |                                                                              |        |
| La información presentada refleja solo los datos necesarios para el registro en el Sistema. Para mayor detalle               | del comprobante o la contratación consulte el sistema COMPR.AR.              |        |
| 🖻 Cabecera 🖀 Detalle 🖀 Detalle Presupuestario                                                                                |                                                                              |        |
| Identificador del Trámite                                                                                                    | Documento Respaldatorio                                                      |        |
| 🔽 Informa Id. de Tramite                                                                                                    | Tipo EXP Expediente                                                          |        |
| Etd. Emisora SAF 623 Servicio Nacional de Sanidad y Calidad Agroalimentaria                                                  | Número 56555 Fecha de Registro 15/06/2018 16:24:04                           |        |
| Tipo EXP Expediente                                                                                                    | Ejercicio 2018                                                               |        |
| Identificación 1-999                                                                                                    |                                                                              |        |
| Ano 2018                                                                                                    |                                                                              |        |
| Etd. Emisora                                                                                                    |                                                                              |        |
| Identificación                                                                                                    | Id. del Beneficiano   CUI   30300010912                                      |        |
|                                                                                                    | Beneficiano 11030 BANCO DE LA NACION ARGENTINA                               |        |
| Of. Compres 52 0 DEPARTAMENTO DE COMPRAS. SUMINISTROS Y PATRIMONIO                                                           |                                                                              |        |
|                                                                                                    |                                                                              |        |
| Modalidad 0 SIN MODALIDAD                                                                                                    |                                                                              |        |
| Encuadre 1 DE ETAPA UNICA NACIONAL                                                                                           |                                                                              |        |
|                                                                                                    |                                                                              |        |
| Vigencia _/_/ Hasta _/_/                                                                                                    |                                                                              |        |
| Observaciones                                                                                                    | Moneda de la operación                                                       |        |
| Autoriza Lore                                                                                                    | Moneda USD DOLARES ESTADOUNIDENSES                                           | 25,00  |
|                                                                                                    | Tipo Cotización ESTIMADA Total Vigente Moneda Origen                         | 25,00  |
|                                                                                                    | Fecha JJ Selde Mond Di                                                       | 25,00  |
|                                                                                                    | Contración Total Vigente Moneda Curso Legal                                  | 135,00 |
|                                                                                                    | DIVERTIGATION COMINGER - 12/00/2018 10:11 - Access autenol: 14/00/2018 12:04 |        |

El total vigente en MCL contiene los \$ 60 del comprobante de incremento del compromiso. Sin embargo, el total vigente Mon origen continua siendo constante.

Solapa Detalle: esta solapa <u>no se modifica</u>, permanece con los datos del comprobante original.

#### Solapa Detalle Presupuestario:

| f - Ver | ión D28_11_2RC1                     |           |                       |          |          |                        |          |                 |           |       |             |           |                |                   |                  |                 |       |                  |                 |        |   |
|---------|-------------------------------------|-----------|-----------------------|----------|----------|------------------------|----------|-----------------|-----------|-------|-------------|-----------|----------------|-------------------|------------------|-----------------|-------|------------------|-----------------|--------|---|
| Edic    | ión Enti <u>d</u> ad <u>H</u> erran | nientas   | <u>C</u> onsultas y R | eportes  | Seg      | uridad <u>V</u> entana | Ayud     | la              |           |       |             |           |                |                   |                  |                 |       |                  |                 |        |   |
| 닖       | 9 i 🌃                               |           |                       |          |          |                        |          |                 |           |       |             |           |                |                   |                  |                 |       |                  |                 |        | Ľ |
| /IC-2   | 18-[623]-263 🗎 O                    | CC-2018   | 8-[623]-1039 8        | 3        |          |                        |          |                 |           |       |             |           |                |                   |                  |                 |       |                  |                 |        |   |
| . Emi   | ora SAF 623                         | Servicio  | Nacional de Sa        | inidad y | / Calida | d Agroalimentar        | ia       | Id. (           | Cpte.     | occ   | 20          | 18 1039   | Estad          | Perfeccionado     |                  |                 |       |                  |                 |        |   |
| lás Da  | itos                                |           |                       |          |          |                        |          |                 |           |       |             |           |                |                   |                  |                 |       |                  |                 |        |   |
|         |                                     |           |                       |          |          |                        |          |                 |           |       |             |           |                |                   |                  |                 |       |                  |                 |        |   |
| ontra   | itación                             |           |                       | _        |          |                        |          |                 |           |       |             |           |                |                   |                  |                 |       |                  |                 |        |   |
| . Con   | probante COMPR.AR                   | 623-00    | 001039-OCC18          |          |          |                        |          |                 |           |       |             |           |                |                   |                  |                 |       |                  |                 |        |   |
| info    | mación presentada refl              | eja solo  | los datos nece        | sarios p | ara el r | egistro en el Siste    | ema. Par | a mayor detalle | e del com | proba | ante o la c | ontrataci | ón consulte el | sistema COMPR.AR. |                  |                 |       |                  |                 |        |   |
| Cabe    | cera 🗎 Detalle 🗎 D                  | etalle Pr | esupuestario          |          |          |                        |          |                 |           |       |             |           |                |                   |                  |                 |       |                  |                 |        |   |
|         |                                     |           | ,                     |          |          |                        |          |                 |           |       |             |           |                |                   | Mo               | neda Origen     |       | Mone             | da Curso Legal  |        |   |
| 1       | Solicitud                           | Ejer      | Institución           | SAF      | UD       | AProgramáti            | UG       | OGasto          | FFin      | M     | EDest.      | PEX       | SIGADE         | RECAC             | Importe Original | Importe Vigente | Saldo | Importe Original | Importe Vigente | Saldo  | _ |
| 1       | SCO-2018-[623]-10                   | 2018      | 52.0.623              | 623      | 623      | 1.0.0.2.0              | 2        | 2.5.1.0         | 1.1       | 1     |             |           |                |                   | 25,00            | 25,00           | 25,00 | 75,00            | 135,00          | 135,00 |   |
|         |                                     |           |                       |          |          |                        |          |                 |           |       |             |           |                |                   |                  |                 |       |                  |                 |        |   |
|         |                                     |           |                       |          |          |                        |          |                 |           |       |             |           |                |                   |                  |                 |       |                  |                 |        |   |
|         |                                     |           |                       |          |          |                        |          |                 |           |       |             |           |                |                   |                  |                 |       |                  |                 |        |   |
|         |                                     |           |                       |          |          |                        |          |                 |           |       |             |           |                |                   |                  |                 |       |                  |                 |        |   |
|         |                                     |           |                       |          |          |                        |          |                 |           |       |             |           |                |                   |                  |                 |       |                  |                 |        |   |
|         |                                     |           |                       |          |          |                        |          |                 |           |       |             |           |                |                   |                  |                 |       |                  |                 |        |   |
|         |                                     |           |                       |          |          |                        |          |                 |           |       |             |           |                |                   |                  |                 |       |                  |                 |        |   |
|         |                                     |           |                       |          |          |                        |          |                 |           |       |             |           |                |                   |                  |                 |       |                  |                 |        |   |
|         |                                     |           |                       |          |          |                        |          |                 |           |       |             |           |                |                   |                  |                 |       |                  |                 |        |   |
|         |                                     |           |                       |          |          |                        |          |                 |           |       |             |           |                |                   |                  |                 |       |                  |                 |        |   |
|         |                                     |           |                       |          |          |                        |          |                 |           |       |             |           |                |                   |                  |                 |       |                  |                 |        |   |
|         |                                     |           |                       |          |          |                        |          |                 |           |       |             |           |                |                   |                  |                 |       |                  |                 |        |   |
|         |                                     |           |                       |          |          |                        |          |                 |           |       |             |           |                |                   |                  |                 |       |                  |                 |        |   |
|         |                                     |           |                       |          |          |                        |          |                 |           |       |             |           |                |                   |                  |                 |       |                  |                 |        |   |
|         |                                     |           |                       |          |          |                        |          |                 |           |       |             |           |                |                   |                  |                 |       |                  |                 |        |   |
|         |                                     |           |                       |          |          |                        |          |                 |           |       |             |           |                |                   |                  |                 |       |                  |                 |        |   |
|         |                                     |           |                       |          |          |                        |          |                 |           |       |             |           |                |                   |                  |                 |       |                  |                 |        |   |
|         |                                     |           |                       |          |          |                        |          |                 |           |       |             |           |                |                   |                  |                 |       |                  |                 |        |   |
| leme    | ento                                |           |                       |          |          |                        |          |                 |           |       |             |           |                |                   |                  |                 |       |                  |                 |        |   |
|         | es del Comprobante en               | Moned     | a Origen              |          |          |                        |          |                 |           |       |             |           |                |                   |                  |                 |       |                  |                 |        |   |
| npor    |                                     |           |                       |          |          |                        |          |                 |           |       |             |           |                |                   |                  |                 |       |                  |                 |        |   |

Esta solapa refleja el incremento de compromiso en las imputaciones presupuestarias, solo en la Moneda de curso legal. En el caso del ejemplo, el incremento de compromiso de \$ 60, hace que la MCL de origne de \$ 75, se incremente para llegar a un importe vigente MCL de \$ 135. La moneda de origen permanece constante.

#### Estados que adopta el CMC IC:

Los estados que adopta el comprobante son iguales a todos los comprobantes de compromiso, a saber:

Inicial: 1° estado posterior al wizard y es temporal.

Ingresado Borrador: el editor del comprobante reviste estado inicial. Una vez ingresados

los datos mínimos requeridos por el sistema, se hace click en el ícono 🖾 "disquete" y el CMC IC toma el estado "Ingreso Borrador", en este estado adopta número de comprobante. En este estado el cpte es editable.

Ingresado: desde el menú entidad o desde el menú contextual se elige la opción ingresar. En este estado el cpte es editable..

En Proceso de Firma: Desde el menú "Entidad" aplicando la operación "Poner a la Firma", previa selección de la cadena de firmas, lleva el CMC IC al estado de "En Proceso de Firma". A partir de este estado los datos quedan "no editables", y se realiza la reserva de crédito y la reserva de cuota de compromiso

Este comprobante posee una cadena de firma de 2 niveles (Responsable de Registro y Director General de Administracion). Ambas firmas deben ser digitales.

Ante dudas o consultas sobre la gestión de este comprobante contactarse al Centro de Atencion a Usuarios:

Centro de Atención de Usuarios TEL: (011) 4-349-8700 e-mail: mesa@mecon.gov.ar Lunes a Viernes – 9:00 a 19:00 hs